# Gestion des publications, des textes d'interprétation et des études au format HTML.

Azimut35 'Diamant' et 'Rubis' offrent une gestion des textes d'interprétation vous permettant d'enregistrer de nouveaux textes (dans les fiches prévues à cet effet) ou de les modifier. D'autre part, il est possible dans Azimut35 de créer des canevas (ou scripts) d'interprétation pour le portrait astrologique. C'est une fonction particulièrement intéressante pour les professionnels souhaitant créer différents types de produits (portrait synthétique, portrait analytique, etc.) pour leur clientèle. Azimut35 offre une modularité plus qu'appréciable dans la gestion des interprétations. Voir pages 8 à 13 de ce document et le tutoriel sur le blog d'Azimut35 <u>Tutoriel 'Portrait à la carte'</u>

Depuis la version 9.0 (Azimut35 Pro 3 ou Diamant) il est possible de personnaliser les études générées au format HTML en introduisant du code HTML directement dans les textes d'interprétation. Vous pouvez également sélectionner des modèles prédéfinis de mise en forme des publications au format HTML. Cette nouvelle fonctionnalité décuple les possibilités de mise en forme et de personnalisation des études publiées. C'est un plus pour les professionnels qui souhaitent confectionner des études dans les moindres détails afin de les rendre plus attractives.

Pour les professionnels, il est également possible de transférer vers un répertoire de votre site Web de manière automatisée les études générées par Azimut35.

Nous vous invitons à lire ce document qui vous aidera à découvrir dans le détail comment utiliser au mieux la gestion des textes et des études HTML pour une utilisation professionnelle

### **Bases des textes d'interprétation**

Azimut35 est fourni avec 2 bases Texte : une base Azimut35 (textes originaux) et une base Utilisateur identique à la base Azimut35 où vous pourrez modifier ou insérer de nouveaux textes. Il est donc recommandé si vous deviez modifier les textes de sélectionner la **base Utilisateur** prévu à cet effet.

**Nota Bene :** il est fortement conseillé de protéger les fiches que vous avez saisies ou modifiées dans la base Utilisateur en cochant l'option « Protéger cette fiche », ceci afin que lors de la mise à jour du logiciel vos fiches ne soient écrasées.

Azimut35 Diamant propose plus de 1800 fiches d'interprétation. A noter que les fiches (180 au total) concernant les rétrogradations planétaires, les points fictifs (Lilith et Nœuds lunaires), les aspects aux angles et les astéroïdes ne sont pas renseignées mais peuvent être saisies par vos soins en fonction de votre sensibilité astrologique.

### Sélection de la base texte

La base Texte utilisée pour la modification des textes et la publication des études se sélectionne dans les préférences (Menu Préférences > Divers) dans la zone « Base de textes utilisée »

| Rase de Textes utilisée |  |  |
|-------------------------|--|--|
|                         |  |  |
| Base textes Utilisateur |  |  |
| Base textes Azimut35    |  |  |

### **Modification des textes**

Tous les textes d'Azimut35 sont modifiables à travers la fonction « Enregistrement des définitions » (Menu Interprétation > Enregistrement des définitions). Il est recommandé de ne modifier que les textes de la Base Texte Utilisateur afin de conserver les textes originaux.

### Adaptation des textes grâce aux expressions littérales

Les textes peuvent être adaptés automatiquement au genre de la personne et à son identité. Pour ce faire, l'auteur a élaboré une syntaxe simple.

L'expression littérale [x] (x entre crochets) permet de faire apparaître le prénom de la personne à l'endroit où cette expression est insérée dans le texte.

**Exemple :** [x], votre thème astral indique une personnalité... Si le prénom de la personne est Bruno, le texte apparaîtra ainsi lors de sa publication automatisée : « Bruno, votre thème astral indique une personnalité... »

### Les expressions littérales [e] (e entre crochets) et [marque du masculin, marque du féminin] permettent d'accorder les adjectifs ou les noms au genre de la personne.

**Exemple 1:** « d'une norme extérieure à vous-même à laquelle vous vous êtes identifié[e] afin de mieux vous reconnaître » *Si le genre est masculin identifié[e] sera publié comme ceci : « identifié », ou comme cela : « identifiée » si le genre est féminin.*  Exemple 2: « [x], ces qualités mises en avant feront de vous un[e] conseill[er,ère] éclairé[e] et un[e] habile négociat[eur,rice].»

*Ce qui donnera, si la personne est une femme prénommée Marie :* « Marie, ces qualités mises en avant feront de vous une conseillère éclairée et une habile négociatrice»

Et pour un homme prénommé Bruno :

« Bruno, ces qualités mises en avant feront de vous un conseiller éclairé et un habile négociateur »

### Adaptation des interprétations dans le cas d'un astre en rétrogradation

Dans Azimut35, vous pouvez ajouter dans les fiches d'interprétation des planètes en signe et en maison un texte traitant de la rétrogradation. Pour ce faire, vous devez ajouter l'expression suivante à la fin de la fiche concernée et juste avant le texte à saisir : <TEXTE SI RETROGRADATION>

**Exemple :** Vous souhaitez ajouter un texte pour la rétrogradation de Mars en Lion. Rendez-yous dans la fonction 'Enregistrement des définitions' (menu Interprétation > Enregistrements des d

Rendez-vous dans la fonction 'Enregistrement des définitions' (menu Interprétation > Enregistrements des définitions). Sélectionnez la section 'Interprétation', plus la Rubrique 'Planète-signe' et enfin la Fiche 'Mars en Lion'

Placez-vous à la fin de la fiche et saisissez le texte suivant :

#### <TEXTE SI RETROGRADATION>

Mars est en rétrogradation, ce qui signifie que la fonction marsienne est comme freinée, entravée dans son expression. Votre volonté est mise à l'épreuve face aux blocages, aux pesanteurs qui briment votre désir d'expansion, votre capacité d'affirmation et d'affranchissement. Cela vous oblige à trouver des solutions, des parades pour surmonter cet 'handicap'. La rétrogradation de Mars vous met au travail pour apprendre à intégrer vos limites plutôt que les nier par aveuglement ou excès d'enthousiasme. Positivement, vous pouvez retirer de cette configuration une conscience plus claire sur la faiblesse de votre force ainsi que sur la force de vos faiblesses.

| Enregistrement des définitio                                                                                                    | ns > Base Textes Azimut35 |            |                                           |   |
|----------------------------------------------------------------------------------------------------|---------------------------|------------|-------------------------------------------|---|
| Sélectionnez les rubrique                                                                                                    | es à modifier :           |            |                                           |   |
| Sections                                                                                                    | Rubriques —               | -          | Fiches                                    |   |
| A lire en premier                                                                                                    | Maisons                   | ~          | Mars en Poissons                          | ~ |
| Eléments du thème natal.                                                                                                    | Planète                   | _          | Mars en Taureau                           | - |
| Interprétation                                                                                                    | Planète aveugle           |            | Mars en Gémeaux                           |   |
|                                                                                                    | Planète dominante         | _          | Mars en Cancer                            | - |
|                                                                                                    | Planète en Maison         |            | Mars en Lion                              | _ |
|                                                                                                    | Planète-Signe             | <u>×</u>   | Mars en Vierge                            | × |
| Titre Mars en Lion Pas de limites à votre goût des conquêtes et à votre énergie, surtout si Mars domine dans votre thème! Encore et toujours s'affirmer par ses réalisations, d'envergure de préférence, tel est le sens de cette position. Pour vous, n'importe quel problème trouve sa solution par l'action. Votre truc? tout laminer sur votre passage, avec persévérance et sang-froid. Jamais l'idée du moindre échec, de la moindre fatigue ne vous effleure ; si par hasard, cela arrivait, vous chasseriez ce doute ou cette faiblesse immédiatement. C'est votre esprit positif, enthousiaste et vainqueur qui fait avant tout votre force. Les activités liées à l'argent, au pouvoir, au luxe, au look et à la notion de perfection vous attirent. Il n'y a jamais rien de sournois dans vos attaques. Vous êtes fair-play et franc, mais parfois un brin tyrannique car vous voulez tout dirige! <texte retrogradation="" si=""></texte> |                           |            |                                           |   |
| Mars est en retrogradation, ce qui signifie que la ronction marsienne est comme freinee, entravée dans son expression. Votre volonté est mise à l'épireuve face aux blocages, aux pesanteurs qui briment votre désir<br>d'expansion, votre capacité d'affirmation et d'affranchissement. Cela vous oblige à trouver des solutions,<br>des parades pour surmonter cet 'handicap'. La rétrogradation de Mars vous met au travail pour apprendre à                                                                                                    |                           |            |                                           |   |
| Titre                                                                                                    |                           |            |                                           |   |
|                                                                                                    |                           |            |                                           |   |
|                                                                                                    |                           |            |                                           | - |
|                                                                                                    |                           |            |                                           |   |
|                                                                                                    |                           |            |                                           | ~ |
| <u>I</u> mprimer                                                                                                    |                           | <u>E</u> n | nregistrer <u>A</u> nnuler <u>F</u> ermer |   |

## Enrichissement de la mise en forme des textes pour les études publiées au format HTML (version 'Diamant' uniquement)

Il est désormais possible d'introduire du code HTML directement dans les textes d'interprétation. Le code HTML sera filtré automatiquement si les études sont publiées au format Texte ou au format MS Word.

### **Insertion de Lettrines**

Si vous souhaitez insérer une Lettrine en début de paragraphe utilisez la syntaxe suivante : < P CLASS=lettrine>Caractère</P>

### **Exemple :**

<P CLASS=lettrine>C</P>et aspect de nature harmonique peur représenter...

### Vous obtiendrez le résultat suivant :

et aspect de nature harmonique peut représenter vos meilleurs atouts d'adaptation. A contrario de la 'faiblesse du Héros' ( représentée par vos aspects dissonants) venant contrarier vos forces, cet aspect fait partie des meilleures cartes à jouer en cas de conflits ou pour sortir des blocages induits par la 'faiblesse du Héros'.

### **Insertion d'illustrations**

Vous pouvez insérer des images dans les textes grâce à cette balise simplifiée créée spécialement pour Azimut35 :

### <IMAGE=nomImage;alignement;habillage;largeur;hauteur>

**nomImage :** indiquez le nom de votre fichier image (elle doit être déjà dimensionnée correctement, veillez donc à ce qu'elle ne soit ni trop grande ou ni trop petite). *Exemple* : apollon.jpg

**alignement** : indique la position de l'image par rapport au bord de la zone texte du portrait . Alignement peut prendre les valeurs suivantes : *gauche, centrer* ou *droite* 

**habillage :** indique si vous souhaitez que le texte qui suit l'image s'habille autour d'elle. Deux valeurs sont possibles : *habillage* ou *sans-habillage* 

**largeur** *et h***auteur** *:* dimension d'affichage de l'image (en pixels). Ces deux arguments sont facultatifs. Vous les indiquerez si vous souhaiter modifier la taille de l'image par rapport à sa dimension d'origine. **NB :** Si vous indiquez uniquement la largeur, la hauteur sera calculée automatiquement en respectant la proportion de l'image.

### NB. : les arguments doivent être séparés par un point-virgule, aucun espace ne doit figurer dans l'expression complète de la balise IMAGE.

**Exemple** : vous souhaitez insérer une image appelée 'apollon.jpg' au début de la fiche d'introduction aux aspects harmoniques. Vous souhaitez que l'image soit alignée à droite, qu'elle soit habillée par le texte. Vous souhaitez également qu'elle mesure 150 pixels de large. Le code à insérer sera le suivant : <IMAGE=apollon.jpg;droite;habillage;150> comme indiqué dans l'image ci-dessous :

| Enregistrement des définitio                                                                                                    | ons > Base Textes Azimut35                                                                       |                                                                                                    |  |  |
|----------------------------------------------------------------------------------------------------|--------------------------------------------------------------------------------------------------|----------------------------------------------------------------------------------------------------|--|--|
| Sélectionnez les rubrique<br>Sections                                                                                                    | es à modifier :<br>Rubriques ————————————————————————————————————                                | Fiches                                                                                                    |  |  |
| A lire en premier<br>Eléments du thème natal.<br>Interprétation                                                                                                    | Conclusion Famille faible<br>Famille RET-Signe Hémisphères<br>Hiérarchrisation Hiferarchrisation | Introduction 2<br>Introduction 2<br>Aspects aux angles du ciel<br>Aspect dissonant<br>Aspect harmonique<br>Remarque sur les atouts majeurs de vos gri¥ |  |  |
| Titre Aspect harmoniqu                                                                                                    | ie                                                                                               |                                                                                                    |  |  |
| <imag e="apollon.jpg:droite;habillage;150"><br/><p class="lettrine">C</p>et aspect de nature harmonique peut représenter vos<br/>meilleurs atouts d'adaptation. A contrario de la 'faiblesse du Héros' ( représentée par<br/>vos aspects dissonants) venant contrarier vos forces, cet aspect fait partie des<br/>meilleures cartes à jouer en cas de conflits ou pour sortir des blocages induits par la<br/>'faiblesse du Héros'.</imag> |                                                                                                  |                                                                                                    |  |  |
| addenda<br>Titre                                                                                                    |                                                                                                  |                                                                                                    |  |  |
|                                                                                                    |                                                                                                  | <                                                                                                    |  |  |
| Aide                                                                                                    | <u>I</u> mprimer <u>E</u> r                                                                      | registrer <u>A</u> nnuler <u>F</u> ermer                                                                                                    |  |  |

**Important :** Les illustrations utilisées doivent être situées dans le dossier des illustrations prévu à cet effet. Ce dossier nommé 'illustrations' est situé dans le dossier des données d'Azimut35 accessible directement à partir du logiciel en faisant menu Ficher > Ouvrir le dossier des fichiers de données.

Afin de permettre d'optimiser l'envoi par email des études, le chemin utilisé par défaut est situé sur le site web d'Azimut35. Y est stockée une copie des illustrations utilisées dans les textes d'Azimut35 ainsi que les feuilles de styles associées aux modèles HTML. Sur votre ordinateur les illustrations sont stockées dans le dossier utilisateur de Windows : [User]/ AppData/Azimut35/illustrations/.

Vous pouvez y ajouter d'autres illustrations (format png, jpg, gif). Pour accéder au dossier des illustrations, je vous conseille de l'ouvrir à partir d'Azimut35 en faisant : Menu Fichier > Ouvrir le dossier des fichiers de données... Vous verrez apparaître dans le dossier 'Azimut35' un sous dossier nommé 'illustrations'.

NB : Si vous devez envoyer les études publiées par Azimut35 par email à vos clients, ils ne pourront voir apparaître l'image de la carte du ciel que si celle-ci est stockée sur un serveur Web distant. Pour cette raison, il vaut mieux ne pas changer le chemin par défaut qui pointe sur le serveur d'Azimut35.

### Liste des rubriques du 'Portrait à la carte'

Dans le tableau en page 10 sont recensées toutes les rubriques permettant de composer des scripts d'interprétation du thème de naissance.

A chaque rubrique (sauf pour les rubriques de 1 à 4) correspondent une ou des fiches de texte d'interprétation qui sont enregistrées dans la base texte d'Azimut35.

### Modifier les textes des différentes rubriques d'interprétation

Pour modifier ces fiches ou saisir des textes, il faut se rendre dans le menu 'Interprétation' et sélectionner la ligne 'Enregistrement des définitions.' Puis sélectionner dans la fenêtre d'Enregistrement des définitions, dans la liste des Sections, la section 'Interprétation' (voir copie écran ci-dessous) et dans la liste des Rubriques, le nom de la rubrique qui convient. Les fiches correspondant à la rubrique sélectionnée apparaissent alors dans la liste 'Fiches'.

| Enregistrement des définitions > Base Textes Utilisateur        |                                                                                                    |                 |                 |            |  |
|-----------------------------------------------------------------|----------------------------------------------------------------------------------------------------|-----------------|-----------------|------------|--|
| Rechercher :                                                    |                                                                                                    | 🔿 dans le Titre | 💿 dans la Fiche | Rechercher |  |
| Cliquez sur la fiche à con                                      | sulter ou modifier :                                                                                      |                 |                 |            |  |
| Sections                                                        | Rubriques                                                                                                 | Fiches          |                 |            |  |
| A lire en premier<br>Eléments du thème natal.<br>Interprétation | Analyse prévisionnelle<br>Aspect<br>Astéroïde<br>Astéroïde en Maison<br>Astéroïde-Signe<br>Atouts majeurs |                 |                 |            |  |
| Titre                                                           |                                                                                                    |                 |                 |            |  |
|                                                                 |                                                                                                    |                 |                 |            |  |

### Sélection de la section 'Interprétation'

#### Terminologie utilisée

Dans Azimut35 les 'groupes de tendances correspondent aux familles R.E.T utilisées par l'Astrologie conditionaliste. Chaque famille correspond à un

regroupement de 3 planètes qui ont une signification commune. Il existe 6 familles RET formées de 3 planètes. Dans le nom des rubriques, le terme 'Famille RET' est parfois utilisé. Il a le même sens que 'groupe de tendances planétaires'.

**Remarque** : Dans les interprétations, Azimut35 utilise les possibilités nombreuses qu'offrent les familles R.E.T. qui permettent des regroupements de signifiants. Le générateur d'études astrologiques d'Azimut55 utilise un algorithme de calcul inédit permettant d'articuler et regrouper les différents signifiants du thème astral. Cette méthode novatrice et inédite permet de proposer des interprétations précises, articulées avec une grande cohérence interne.

**Point d'attention :** dans certains textes sont inclus des variables ou expressions littérales entourées de crochets ou des instructions HTML. Voir les explications données des pages 2 à 6.

| Rubriques du 'Portrait à la carte' |                                                                 | Description                                                                                                    | Fiches correspondantes dans la base texte<br>sélectionnée (Utilisateur ou Azimut35)<br>Dans 'Enregistrement des définitions' > Section<br>Interprétation |                                                                          |
|------------------------------------|-----------------------------------------------------------------|----------------------------------------------------------------------------------------------------|----------------------------------------------------------------------------------------------------|--------------------------------------------------------------------------|
|                                    |                                                                 |                                                                                                    | Rubriques                                                                                                    | Fiches                                                                   |
| 1                                  | & Force des groupes de tendances                                | Graphique des forces des tendances planétaires (familles RET)                                                                                                    | Aucune                                                                                                    | Aucune                                                                   |
| 2                                  | & Liste des aspects                                             | Liste des aspects classés par ordre de force                                                                                                    | Aucune                                                                                                    | Aucune                                                                   |
| 3                                  | & Liste des Maisons                                             | Liste des postions des Maisons                                                                                                    | Aucune                                                                                                    | Aucune                                                                   |
| 4                                  | & Liste des planètes                                            | Liste des Planètes classées par ordre de force avec leurs positions en longitude                                                                                                    | Aucune                                                                                                    | Aucune                                                                   |
| 5                                  | * Introduction 'Faiblesse du héros'                             | Texte explicatif de la signification de la 'faiblesse du héros'. Ce texte concerne le premier aspect dissonants                                                                                          | Introduction                                                                                                    | Fiche 'La Faiblesse du héros'                                            |
| 6                                  | * Introduction 2                                                | Permet de saisir un texte qui peut être inséré à n'importe quel endroit du portrait                                                                                                    | Introduction                                                                                                    | Fiche Introduction 2                                                     |
| 7                                  | * Introduction 3                                                | Permet de saisir un texte qui peut être inséré à n'importe quel endroit du portrait                                                                                                    | Introduction                                                                                                    | Fiche Introduction 3                                                     |
| 8                                  | * Introduction à l'interprétation des<br>Hémisphères et Cadrans | Texte explicatif de la signification des Hémisphères et<br>quadrants de la sphère locale                                                                                                    | Introduction                                                                                                    | Fiche Influence des hémisphères céleste                                  |
| 9                                  | * Introduction Aspects dissonants                               | Texte explicatif du sens des aspects dissonants                                                                                                    | Introduction                                                                                                    | Aspects dissonants                                                       |
| 10                                 | * Introduction Aspects Harmoniques                              | Texte explicatif du sens des aspects harmoniques.                                                                                                    | Introduction                                                                                                    | Aspects harmoniques                                                      |
| 11                                 | * Introduction Atouts majeurs                                   | Texte explicatif des atouts majeurs. L'atout majeur est<br>représenté par une planète du groupe de tendances dominant<br>qui se trouve être très valorisée dans le classement des forces<br>planétaires. | Introduction                                                                                                    | Remarque sur les atouts majeurs de vos<br>groupes de tendances dominants |
| 12                                 | * Introduction au Portrait                                      | Texte d'introduction au portrait                                                                                                    | Portrait                                                                                                    | Préambule                                                                |
| 13                                 | * Introduction Combinaison Groupe de<br>tendances /Signe        | Texte explicatif du rapport entre la tendance planétaire dominante et signe solaire.                                                                                                    | Introduction                                                                                                    | Combinaison Groupe de tendances/Signe                                    |
| 14                                 | * Introduction Combinaison<br>Signe/ascendant                   | Texte explicatif du rapport entre signe solaire et signe ascendant                                                                                                    | Introduction                                                                                                    | La combinaison signe solaire/signe ascendant                             |
| 15                                 | * Introduction Groupe de tendances le<br>plus faible            | Texte explicatif du sens général du la tendance planétaire la plus faible du thème                                                                                                    | Introduction                                                                                                    | Votre groupe de tendance le moins valorisé                               |
| 16                                 | * Introduction Planète aveugle                                  | Texte explicatif du sens général de la planète la plus faible                                                                                                    | Introduction                                                                                                    | Planète aveugle                                                          |

| 17       | * Introduction planète dominante                                                                                                    | Texte explicatif du sens général de la planète dominante                                                                                                    | Introduction           | Votre ou vos planète(s) dominante(s)                                                                                                    |
|----------|----------------------------------------------------------------------------------------------------|----------------------------------------------------------------------------------------------------|------------------------|----------------------------------------------------------------------------------------------------|
| 18       | * Introduction planète en Maison                                                                                                    | Texte explicatif du sens général des planètes en Maison                                                                                                    | Introduction           | Planète en Maison : Influence des planètes<br>dans les grands domaines de votre vie                                                             |
| 19       | * Introduction planète en Signe                                                                                                    | Texte explicatif du sens général des planètes en signe                                                                                                    | Introduction           | Planète en signe                                                                                                    |
| 20       | * Introduction Planètes en aspect aux<br>angles                                                                                      |                                                                                                    | Introduction           | Aspects aux angles du ciel                                                                                                    |
| 21       | * Introduction points critiques                                                                                                    | Ce point critique est représenté par une planète de le groupe de<br>tendances qui se trouve être peu valorisée dans le classement<br>des forces planétaires. | Introduction           | Remarque sur la (les) faiblesse(s) de vos<br>groupes de tendances dominantes                                                                    |
| 22       | * Introduction Signe Solaire                                                                                                    | Texte explicatif du sens du signe solaire dans un thème                                                                                                    | Introduction           | Votre signe solaire                                                                                                    |
| 23       | * Titre 1 du Portrait                                                                                                    | Titre que l'on souhaite donner à l'étude détaillée                                                                                                    | Titres Portrait        | Etude détaillée de votre thème astrale                                                                                                    |
| 24       | * Titre 2 du Portrait                                                                                                    | Titre que l'on souhaite donner à l'étude synthétique                                                                                                    | Titres Portrait        | Etude synthétique de votre thème astral                                                                                                    |
| 25       | * Titre 3 du Portrait                                                                                                    | Titre que l'on souhaite donner à l'étude astrologique                                                                                                    | Titres Portrait        | Etude astrologique                                                                                                    |
| 26       | - Interprétation Atout majeur dans le<br>Groupe de tendances 1                                                                       | Atout majeur du groupe de tendances dominant (position 1 de la hiérarchie des groupes)                                                                       | Atouts majeurs         | Fiches des atouts majeurs des groupes de                                                                                                    |
| 27       | - Interprétation Atout majeur dans le<br>Groupe de tendances 2 & 3                                                                   | Atout majeur des groupes de tendances dominant (position 2 et 3 de la hiérarchie des groupes)                                                                |                        | tendances (6 fiches)                                                                                                    |
| 28       | - Interprétation Planètes en aspect aux<br>angles                                                                                    |                                                                                                    | Aspect                 | Fiches : nom de la planète suivi par le nom de<br>l'angle du ciel AS, MC, DS, FC (40 fiches à<br>saisir)                                        |
| 29       |                                                                                                    | Remarques : ces fiches sont utilisées dans les rubriques<br>d'interprétation des Groupes de tendances combinées<br>suivantes :                               | Tendances<br>combinées | Fiches des tendances combinées (Autorité,<br>esprit critique, sens du contact, originalité des<br>idées ou inspiration, réalisme, sensorialité) |
| 30       | <ul> <li>Interprétation 1er et 2<sup>e</sup> Groupes de<br/>tendances combinés</li> </ul>                                            | L'interprétation de ces 2 groupes apparaîtra dans le Portrait                                                                                                |                        | Fiches des tendances combinées (Autorité,                                                                                                    |
| 31       | <ul> <li>Interprétation 1<sup>er</sup> et 3<sup>e</sup> Groupes de<br/>tendances combinés</li> </ul>                                 | L'interprétation de ces 2 groupes apparaîtra dans le Portrait                                                                                                | Tendances<br>combinées | esprit critique, sens du contact, originalité des<br>idées ou inspiration, réalisme, sensorialité).<br>(15 fiches au total)                     |
| 32       | <ul> <li>Interprétation 2<sup>e</sup> et 3<sup>e</sup> Groupes de<br/>tendances combinés</li> </ul>                                  | L'interprétation de ces 2 groupes apparaîtra dans le Portrait                                                                                                |                        |                                                                                                    |
| 33       | - Interprétation de la 1 <sup>re</sup> dominante                                                                                     | Planète en position1 de la hiérarchie planétaire                                                                                                    | Planète                |                                                                                                    |
| 34       | - Interprétation de la 2 <sup>e</sup> dominante                                                                                      | Planète en position2 de la hiérarchie planétaire                                                                                                    | dominante              | Fiches des planétes dominantes (12 fiches)                                                                                                    |
| 35       | - Interprétation de la planète la plus<br>faible (dite 'aveugle')                                                                    | Dernière planète de la hiérarchie planétaire                                                                                                    | Planète aveugle        | Fiches des planètes aveugles (12 fiches)                                                                                                    |
| 36<br>37 | <ul> <li>Interprétation de la répartition des<br/>planètes dans les cadrans</li> <li>Interprétation de la répartition des</li> </ul> |                                                                                                    | Hémisphères            | Fiches des quadrants et des hémisphères (8<br>fiches)                                                                                           |
|          | planètes dans les hémisphères                                                                                                    |                                                                                                    |                        | ,                                                                                                    |

| 38  | - Interprétation de Lilith et Nœuds                        |                                                                | Planète en            | Fiches concernant Lilith et les nœuds (24        |
|-----|------------------------------------------------------------|----------------------------------------------------------------|-----------------------|--------------------------------------------------|
|     | lunaires en Maison                                         |                                                                | Maison                | fiches à saisir)                                 |
| 39  | - Interprétation de Lilith et Nœuds                        |                                                                | Planète-Signe         | Fiches concernant Lilith et les nœuds (24        |
|     | lunaires en Signe                                          |                                                                |                       | fiches à saisir)                                 |
| 40  | <ul> <li>Interprétation des astéroïdes en</li> </ul>       |                                                                | Astéroïde en          | Fiches textes des astéroïdes en Maison (60       |
|     | Maison                                                     | Actároïdos principaux (Cáràs, Chirop, Jupon, Pallas et Vosta)  | Maison                | fiches à saisir)                                 |
| 41  | <ul> <li>Interprétation des astéroïdes en Signe</li> </ul> | Asterordes principaux (Ceres, cinton, junon, ranas et vesta)   | Astéroïde en          | Fiches textes des astéroïdes en Signe (60 fiches |
|     |                                                            |                                                                | Signe                 | à saisir)                                        |
| 42  | <ul> <li>Interprétation de tous les aspects</li> </ul>     | Toutes les interprétations des aspects dissonants apparaîtront | Remarque : Les        |                                                  |
|     | dissonants                                                 | dans l'interprétation du portrait                              | fiches des aspects    |                                                  |
| 43  | <ul> <li>Interprétation de tous les aspects</li> </ul>     | Toutes les interprétations des aspects harmoniques             | entre planètes        |                                                  |
|     | harmoniques                                                | apparaîtront dans l'interprétation du portrait                 | sont enregistrées     | Fiches des aspects inter-planétaires (45 fiches) |
|     |                                                            |                                                                | dans la rubrique :    |                                                  |
|     |                                                            |                                                                | 'Aspect'              |                                                  |
|     |                                                            |                                                                |                       |                                                  |
| 44  | - Interpretation de toutes les planetes en                 | Toutes les interpretations des planetes en Maison apparaitront |                       |                                                  |
| 45  | Maison                                                     | dans l'interpretation du portrait                              | Remarque : Les        |                                                  |
| 45  | - Interpretation de toutes les planetes en                 | Toutes les interprétations des planétes en Signe apparaîtront  | fiches des            |                                                  |
|     | Signe                                                      | dans l'interpretation du portrait                              | planétes en           |                                                  |
| 46  | - Interpretation des 3 premieres                           | Les interpretations des 3 premières planetes en Maison de la   | Maison sont           |                                                  |
|     | planetes en Malson                                         | nierarchie planetaire apparaitront dans i interpretation du    | enregistrees dans     | Eicher der aler ihren Meisen (120 Celer)         |
| 47  | Internettation des 2 nomières                              | portrait                                                       | la rubrique :         | Fiches des planetes en Maison (120 liches)       |
| 4/  | - Interpretation des 3 premieres                           | Les interpretations des 3 premières planetes en Signe de la    | Planete en<br>Maicon' |                                                  |
|     | planetes en signe                                          | nortrait                                                       | Maisui                | Fiches des planètes en Signe (120 fiches)        |
| 48  | - Interprétation des 5 promières                           | Los interprétations des 5 promières planètes en Maison de la   |                       | Fiches des planetes en signe (120 fiches)        |
| 40  | - Interpretation des 5 preimeres                           | hiérarchie planétaire apparaîtrent dans l'interprétation du    | Les fiches des        |                                                  |
|     | planetes en Maison                                         | nortrait                                                       | nlanètes en Signe     |                                                  |
| 4.9 | - Interprétation des 5 premières                           | Les interprétations des 5 premières planètes en Signe de la    | sont enregistrées     |                                                  |
|     | nlanètes en Signe                                          | hiérarchie planétaires apparaîtront dans l'interprétation du   | dans la rubrique :    |                                                  |
|     | promotes en bigne                                          | nortrait                                                       | 'Planète-Signe        |                                                  |
| 50  | - Interprétation du 1er aspect dissonant                   | L'interprétation du 1er aspect dissonant de la hiérarchie des  | - 0 -                 |                                                  |
|     | (faiblesse du Héros)                                       | aspects qui apparaîtra dans le portrait                        |                       |                                                  |
| 51  | - Interprétation du 1 <sup>er</sup> aspect                 | L'interprétation du 1er aspect harmonique de la hiérarchie des |                       |                                                  |
|     | harmonique                                                 | aspects qui apparaîtra dans le portrait                        |                       |                                                  |
| 52  | - Interprétation du 2e aspect dissonant                    | L'interprétation du 2e aspect dissonant de la hiérarchie des   |                       |                                                  |
|     | · · · · · · · ·                                            | aspects qui apparaîtra dans le portrait                        |                       |                                                  |
| 53  | - Interprétation du 2e aspect                              | L'interprétation du 2e aspect harmonique de la hiérarchie des  |                       |                                                  |
|     | harmonique                                                 | aspects qui apparaîtra dans le portrait                        | Remarque : Les        |                                                  |
| 54  | - Interprétation du 3e aspect dissonant                    | L'interprétation du 3e aspect dissonant de la hiérarchie des   | fiches des aspects    |                                                  |
|     | -                                                          | aspects qui apparaîtra dans le portrait                        | inter-planétaires     |                                                  |

| 55 | - Interprétation du 3e aspect<br>harmonique                     | L'interprétation du 3e aspect harmonique de la hiérarchie des aspects qui apparaîtra dans le portrait                          | sont enregistrées<br>dans la rubrique : |                                                                  |
|----|-----------------------------------------------------------------|----------------------------------------------------------------------------------------------------|-----------------------------------------|------------------------------------------------------------------|
| 56 | - Interprétation du 4e aspect dissonant                         | L'interprétation du 4e aspect dissonant de la hiérarchie des<br>aspects qui apparaîtra dans le portrait                        | 'Aspect'                                |                                                                  |
| 57 | - Interprétation du 4e aspect<br>harmonique                     | L'interprétation du 4e aspect harmonique de la hiérarchie des aspects qui apparaîtra dans le portrait                          |                                         |                                                                  |
| 58 | - Interprétation du groupe de tendances<br>le plus faible       | L'interprétation du groupe de tendance le moins valorisé qui<br>apparaîtra dans le portrait                                    | Famille faible                          | Fiches de la faiblesse des groupes de tendances (6 fiches)       |
| 59 | - Interprétation du groupe de tendances<br>n°1/ Signe           | Le groupe de tendance le plus valorisé est interprété en relation avec Signe solaire                                           | Famille RET-                            | Fiches des groupes de tendances interprétés                      |
| 60 | - Interprétation du groupe de tendances<br>n°2/ Signe           | Le 2e groupe de tendance dans la hiérarchie des groupes est<br>interprété en relation avec Signe solaire                       | Signe                                   | en fonction du Signe solaire (96 fiches)                         |
| 61 | - Interprétation Point critique dans<br>Groupe de tendances n°1 | Le point critique d'un groupe de tendance est représenté par la                                                                | Points critiquos                        | Fiches des points critiques (6 fiches)                           |
| 62 | - Interprétation Point critique dans<br>Groupe de tendances n°2 | valorisée dans le thème                                                                                                    | r onits critiques                       | Tiches des points critiques (o nenes)                            |
| 63 | - Interprétation Signe solaire                                  |                                                                                                    | Planète-Signe                           | Fiches du Soleil en Signe (12 fiches)                            |
| 64 | - Interprétation Signe solaire/Ascendant                        | La fiche du signe solaire interprété en fonction du signe ascendant                                                            | Signe-ascendant                         | Fiches des différentes combinaisons signe/ascendant (144 fiches) |
| 65 | - Personnalités ayant la même<br>dominante planétaire (n°1)     | N°1 signifie : planète en première position de la hiérarchie des planètes. N°2 : planète en deuxième position de la hiérarchie | Planète                                 | Information renseignée dans l'addenda de la                      |
| 66 | - Personnalités ayant la même<br>dominante planétaire (n°2)     | planétaire                                                                                                    | dominante                               | fiche concernée                                                  |
| 67 | - Texte de conclusion du Portrait                               |                                                                                                    | Conclusion                              | 1 fiche                                                          |

### Appliquez des modèles prédéfinis de mise en page aux publications (format HTML)

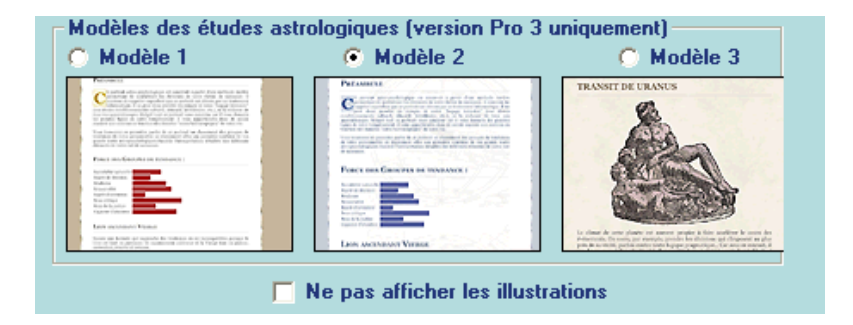

La sélection d'un modèle permet de changer la mise en page des études publiées (Etude de couple, Portrait et Analyse Prévisionnelle) dans **Azimut35 Diamant (anciennement baptisé 'Pro 3').** Cela se fait très simplement dans les Préférences > Gestion des publications.

NB. En cochant la case à cocher 'Ne pas afficher les illustrations' les illustrations ne seront pas insérées dans la publication des études.

### Transférer automatiquement vos études HTML vers votre site Web

Si vous possédez un site WEB vous pouvez désigner un dossier distant qui sera utilisé pour stocker les images utilisées dans Azimut35 ainsi que les études HTML générées. Lorsque l'option « Si vous avez un site web » est sélectionnée, les études publiées par Azimut35 seront automatiquement transférées sur le dossier de votre site Web.

### NB. Votre serveur WEB doit pouvoir accepter les connexions FTP multiples (minimum 2). Les connexions SFTP ou les connexions SSH ne sont pas acceptées par Azimut35.

### Azimut35 Pro 3 : publication automatisée d'études astrologiques. Une efficacité accrue au service de votre clientèle.

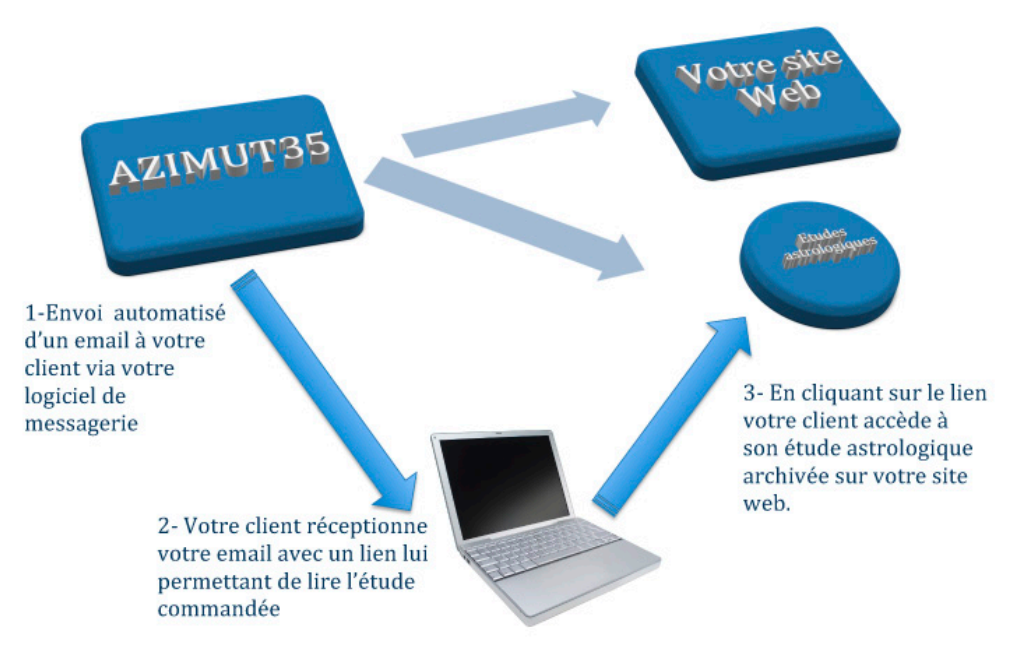

Dans Azimut35 Pro 3, la publication des études astrologiques est entièrement automatisée. En un seul clic l'étude est publiée au format HTML et transférée automatiquement sur votre site web où elle pourra être consultée par votre client. Dans le même temps, un email est envoyé à votre client pour l'en informer !

Le paramétrage de votre configuration se fait en 3 étapes :

### 1-Indiquez le chemin du dossier distant à utiliser :

Indiquez le chemin de ce dossier dans les Préférences > gestion des publications. Ce chemin devra commencer par http:// suivi du nom de votre dossier. **Ce dossier doit être créé à la racine de votre site.** 

Exemple : vous avez créé un dossier appelé 'publication' pour recevoir les études générées par Azimut35. Ce dossier doit être créé à la racine de votre site. L'adresse complète de ce dossier est donc <u>http://www.monsite.com/publications/</u>

Vous configurerez comme ci-dessous Azimut35 :

Url du site : 'http://www.monsite.com/'

Dossier des publications : 'publications/'

C'est dans ce dossier distant que seront transférés automatiquement, via votre connexion FTP, les fichiers HTML des études et les fichiers de l'habillage graphique des études :

| Chemin du dossier des illustrations pour la personnalisation des études : —                                                                                                    |                                                                   |  |  |  |  |
|----------------------------------------------------------------------------------------------------|-------------------------------------------------------------------|--|--|--|--|
| 🔘 sur www.azim                                                                                                    | 🔘 sur www.azimut35.com (recommandé si envoi des études par email) |  |  |  |  |
| Si vous avez un site Web, indiquez son URL suivi du nom du dossier<br>dans lequel Azimut35 doit transférer les publications (ex. :<br>'http://www.monsite.com/' pour l'URL et 'publications/' pour le<br>dossier). |                                                                   |  |  |  |  |
| Url du site : http://www.monsite.com/                                                                                                    |                                                                   |  |  |  |  |
| Dossier des publications : publications/                                                                                                    |                                                                   |  |  |  |  |
| Configurer l'accès FTP de votre site     Configuration FTP       Personnaliser le texte des emails envoyés     Modifier les textes                                                                                 |                                                                   |  |  |  |  |

### 2 - Configuration connexion FTP

Vous devez également configurer l'accès FTP de votre site en entrant le nom de votre serveur FTP, le numéro de port (21 par défaut), votre login, mot de passe. Pour ce faire, cliquez sur le bouton **<Configuration FTP... >.** Vous vérifierez l'état de la connexion en cliquant sur **<Tester la connexion>.** 

| Connexion FTP                                                                                                    |                                                   |  |  |
|----------------------------------------------------------------------------------------------------|---------------------------------------------------|--|--|
| Serveur FTP                                                                                                    | ftp.monsite.com                                   |  |  |
| Login                                                                                                    | votrelogin                                        |  |  |
| Mot de passe                                                                                                    | ******                                            |  |  |
| Port n*                                                                                                    | 21                                                |  |  |
|                                                                                                    | Testez la connexion                               |  |  |
| Té                                                                                                    | Téléchargez les fichiers de l'habillage graphique |  |  |
| Pour vérifier que la connexion vers votre site fonctionne<br>cliquez sur le bouton <tester connexion="" la="">.<br/>Connexion OK !</tester> |                                                   |  |  |
|                                                                                                    | Fermer                                            |  |  |

### 3 - Transfert des fichiers de l'habillage graphique

Le bouton **<Téléchargez les fichiers de l'habillage graphique>** permet, comme son nom l'indique, de transférer automatiquement les illustrations et feuilles de style de l'habillage graphique utilisé pour la mise en page de vos études astrologiques. Cette opération est à faire une seule fois, lors de l'enregistrement de vos paramétrages FTP.

**Nota Bene :** Il peut arriver, avec certains serveurs à hébergement mutualisé, que la connexion FTP s'interrompe suite à une surcharge du serveur ou en raison d'un blocage initié par un pare-feu situé entre votre ordinateur et le serveur. Dans ce cas, mieux vaut télécharger manuellement les fichiers de l'habillage graphique.

Les fichiers de l'habillage graphique sont situés, d'une part, dans le dossier des études HTML nommé '/Etudes\_HTML/' et, d'autre part, dans le dossier des illustrations nommé '/illustrations/'. Vous pouvez accéder à ces dossiers depuis Azimut35 en cliquant sur menu Fichier > Ouvrir le dossier des fichiers de données.

Si le transfert automatisé des fichiers de l'habillage graphique échoue, les fichiers à transférer manuellement vers votre dossier des publications de votre site Web sont les suivants :

Depuis le dossier '/Etudes\_HTML' : azimut35.css, azimut35-modele2.css, azimut35-modele3.css, background.jpg, background-modele2.gif, background-modele3.jpg, barre.gif, barre-modele2.gif, barre-modele3.gif, filigrane.jpg, fondlettre3.jpg, print.jpg, envoyer.jpg

Depuis le dossier '/illustrations' : tous les fichiers présents

**4 – Personnalisez le texte des emails qui seront envoyés à vos clients lors de la publication d'une étude au format HTML** Selon l'étude publiée (Portrait, Analyse prévisionnelle, Etude de couple, Horoscope mensuel) vous pouvez rédiger un texte spécifique. Il est important d'adapter le texte proposé par défaut afin d'ajouter votre signature.

La modification de texte de l'email est simple : cliquez sur le bouton <Modifier le texte>, puis modifier les texte proposé selon le type d'étude sélectionné dans la liste.

**NB.** Il est important de ne pas supprimer l'expression entre crochet <nomEtudeAstrologique> insérée dans le texte de l'email. Cette expression permet l'insertion automatique du chemin de l'étude astrologique copiée sur votre site Web.

**Remarque** : Lorsque l'étude est publiée au format HTML, un bouton <Envoyer> inséré en haut de page permet la génération automatique d'un email dans votre logiciel de messagerie. Cet email destiné à votre client reprend le texte personnalisé correspondant au type d'étude publié.

A l'issu de ces 3 étapes, Azimut35 est configuré pour transférer automatiquement vers votre site WEB les études HTML que vous publierez.

### Avantages à utiliser votre site web pour gérer l'envoi des études à vos clients :

Les études HTML générées et envoyées par email à vos clients depuis Azimut35 seront stockées sur votre site Web. Vos clients peuvent ainsi lire directement les études qui leur sont envoyées sur votre site.

Nota bene : cette configuration peut apparaître compliquée si vous n'êtes pas un expert du Web, aussi nous pouvons vous aider à configurer votre site (prestation facturée, nous contactez pour de plus amples renseignements).